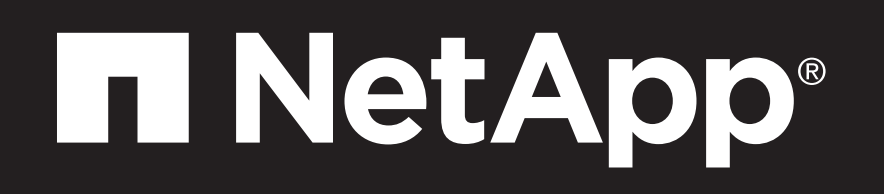

# FAS500f Systems Installation and Setup Instructions

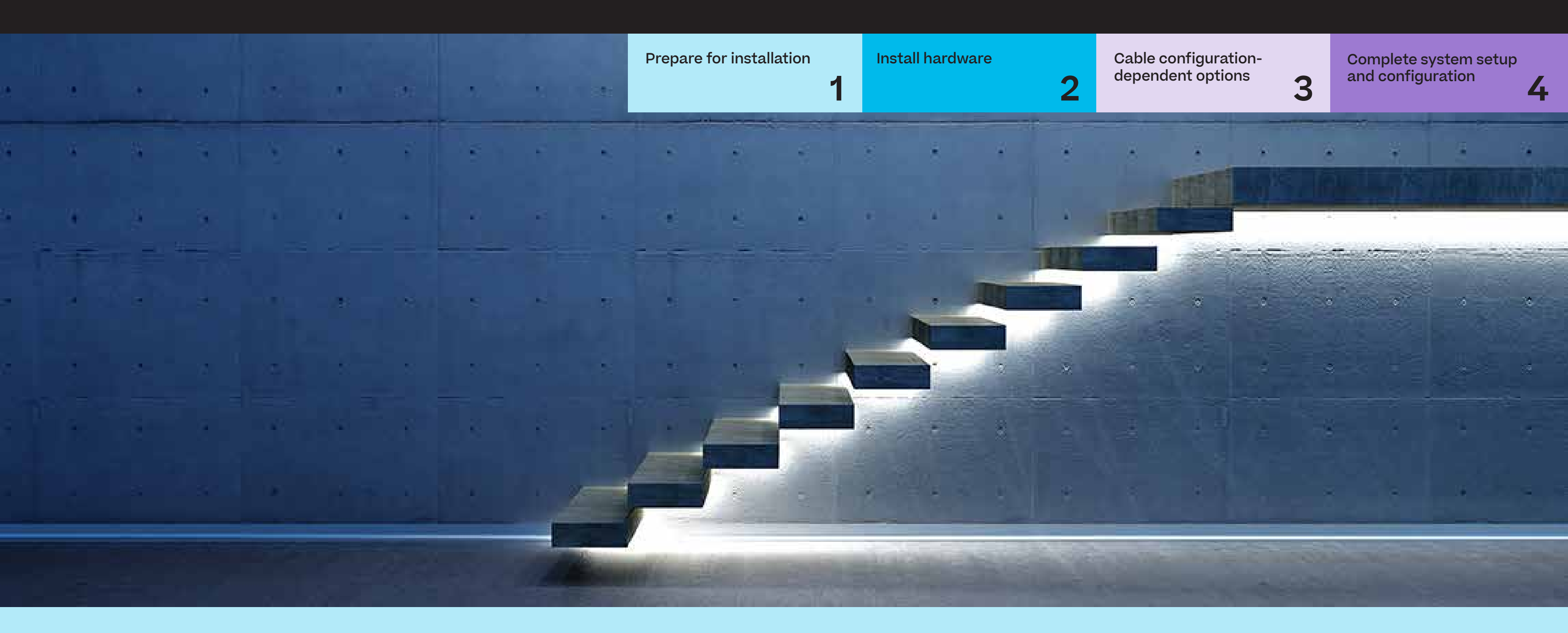

## **Prepare for installation | Stage 1**

1. Unpack all boxes and inventory contents.

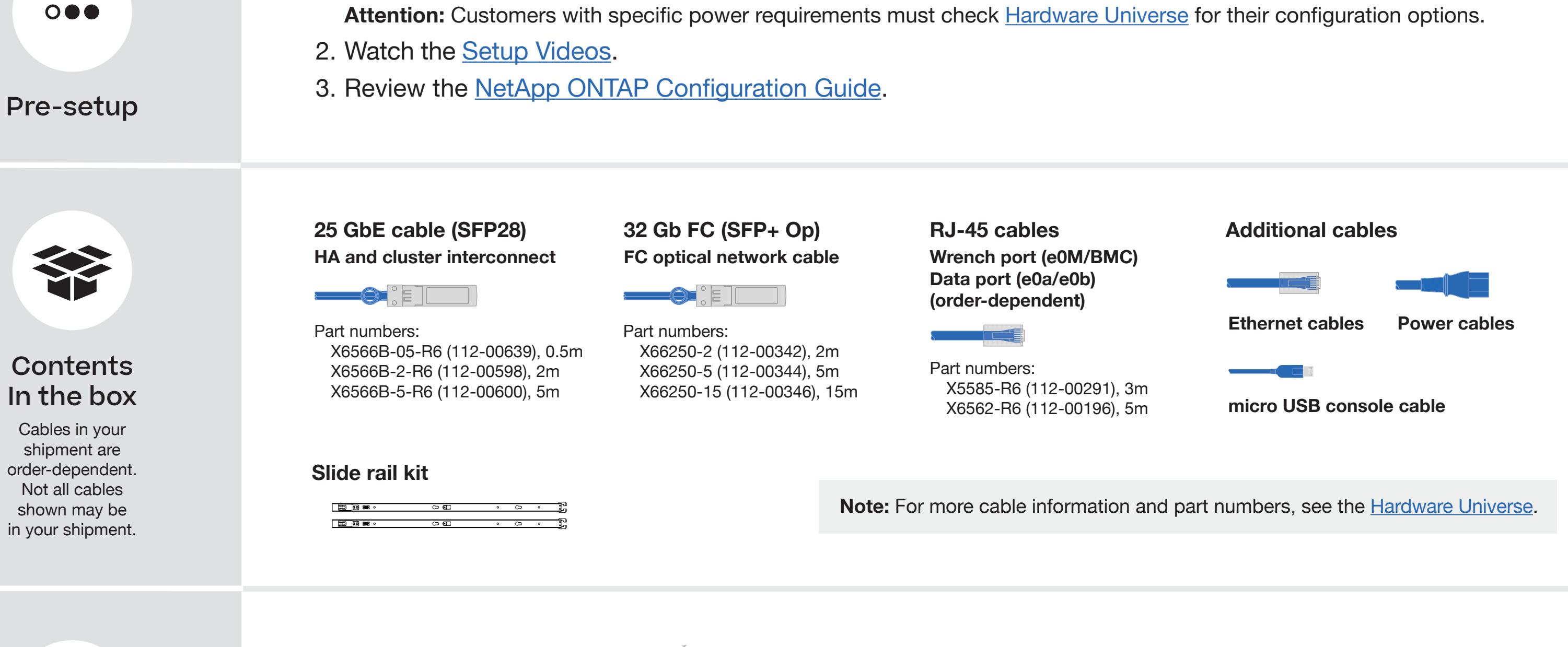

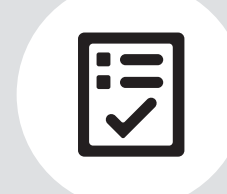

You provide

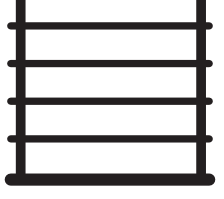

Rack space 2U for FAS500f

Screwdriver Phillips #2

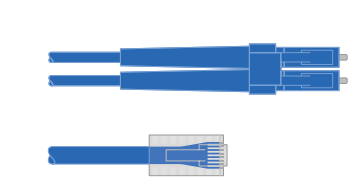

Additional network cables

For connecting your storage system to your network switch and laptop or console.

| • |  |
|---|--|
|   |  |
|   |  |
|   |  |
|   |  |
|   |  |
|   |  |

Laptop or console With a USB/serial connection and access to a Web browser to configure your storage system

## Install hardware | Stage 2

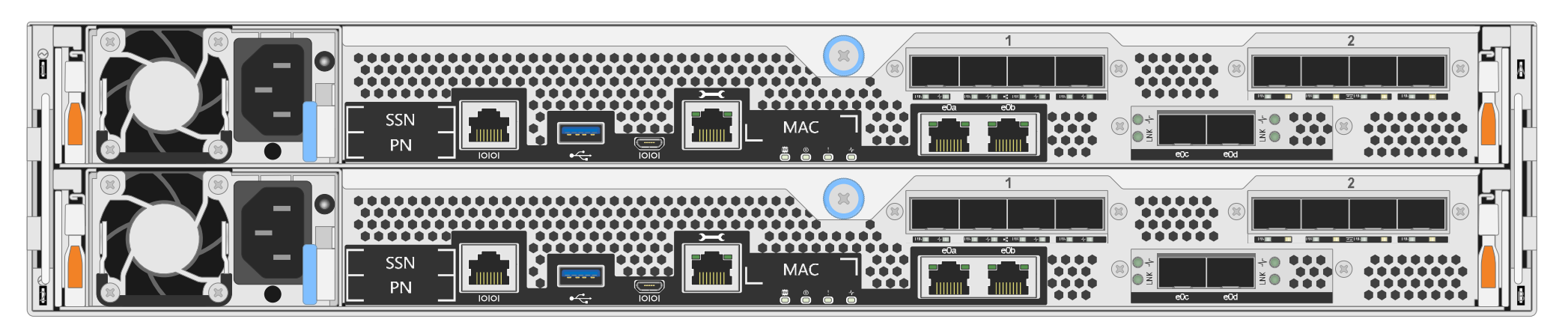

**Rear view of FAS500f System** 

#### Install system in a rack or cabinet 1

- Install the rail or telco tray kits, as needed, and then install and secure your system using the instructions included with the kit.
- Use cable identification and management system of your choice. This system does not have a cable management device.
- Place the bezel on the front of the system.

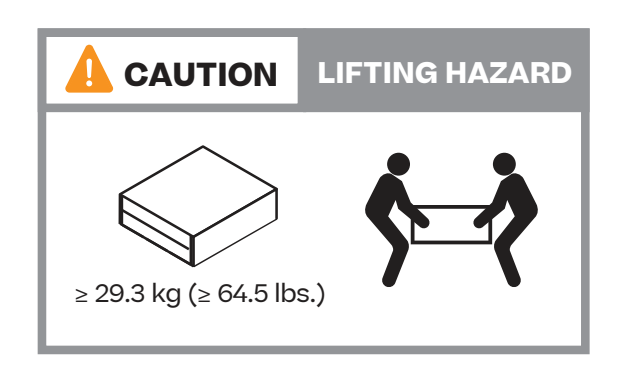

#### Cable the controller for a switchless or switched cluster 2

See your network administrator for help connecting to your switches.

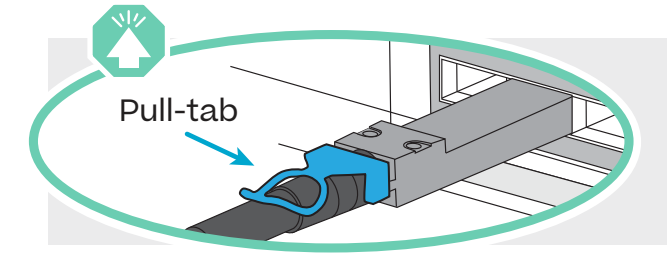

Attention: Be sure to check the illustration arrow for the proper cable connector pull-tab orientation. **Note:** To unplug a cable, gently pull the tab to release the locking mechanism.

#### Switchless cluster

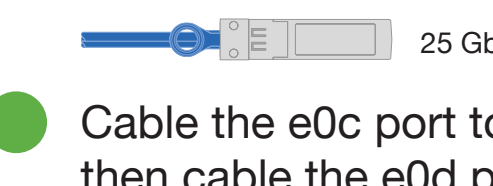

25 GbE cables

Cable the e0c port to the e0c port and then cable the e0d port to the e0d port.

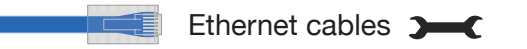

Connect the wrench port (e0M/BMC) to the management switches.

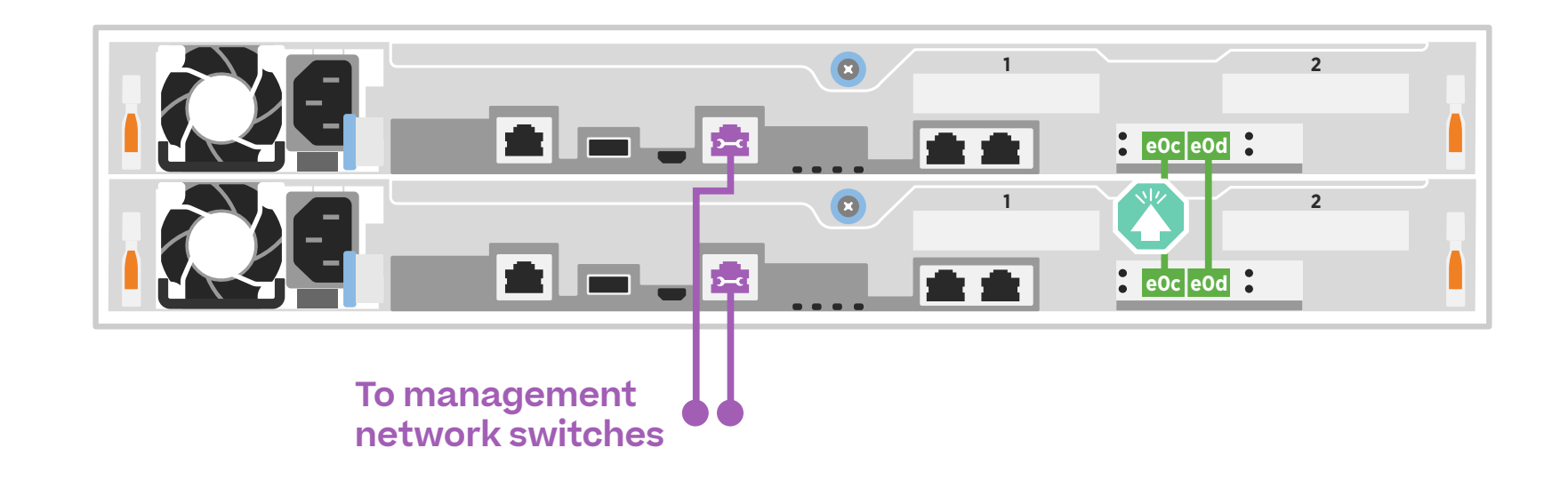

#### Switched cluster

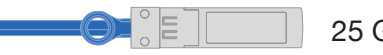

25 GbE cables

```
Cable port e0c and port e0d on each
controller to the cluster interconnect
switches.
```

Ethernet cables

Connect the wrench port (e0M/BMC) to the management switches.

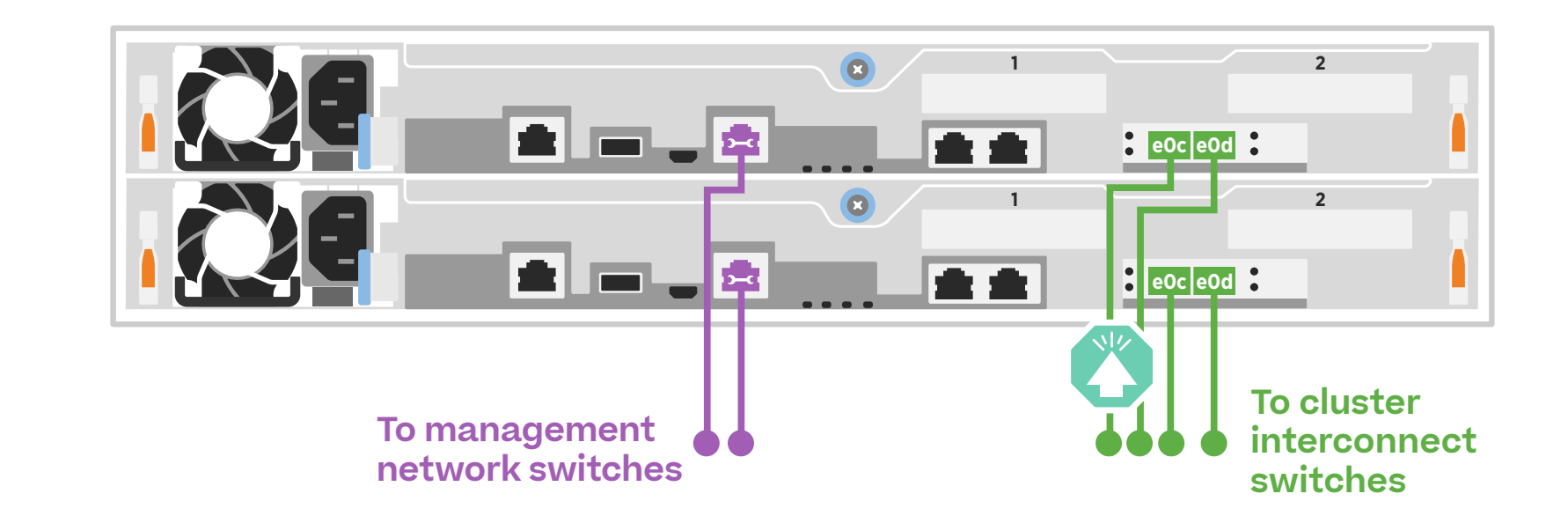

# Cable configuration-dependent options | Stage 3

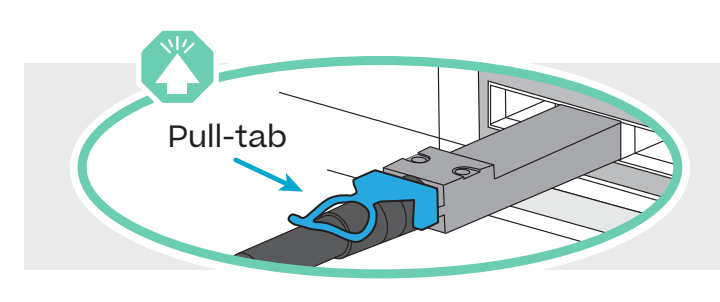

**Attention:** Be sure to check the illustration arrow for the proper cable connector pull-tab orientation. **Note:** To unplug a cable, gently pull the tab to release the locking mechanism.

## A 25 GbE host network

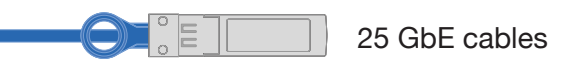

Cable ports 1a through 1d to data or host network switches.

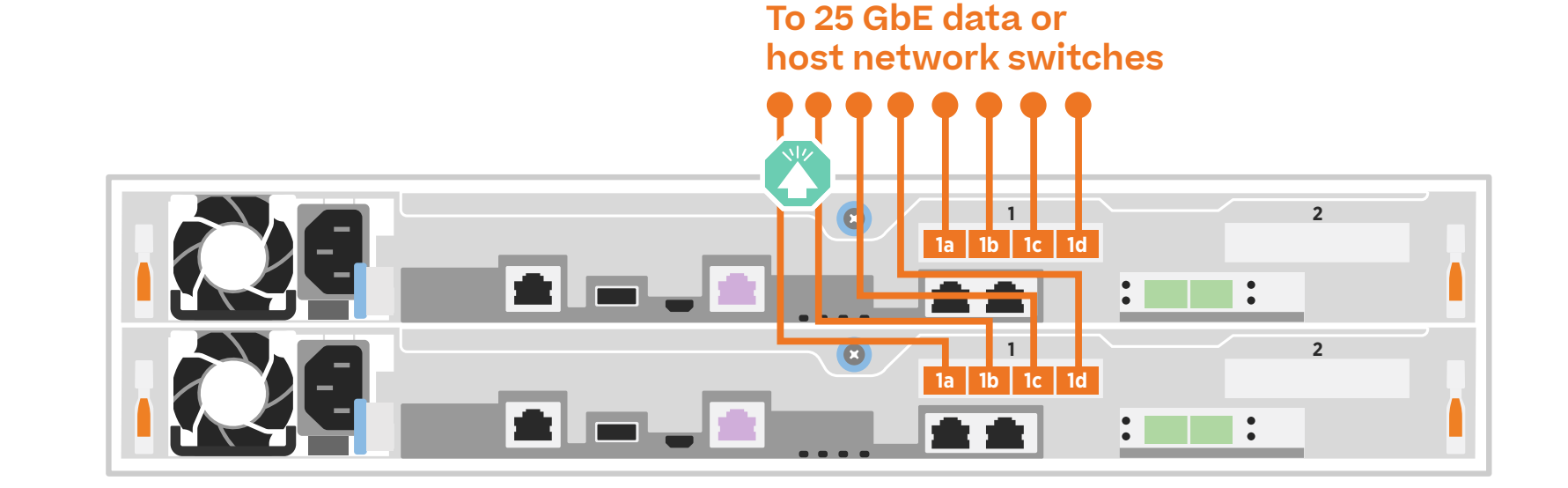

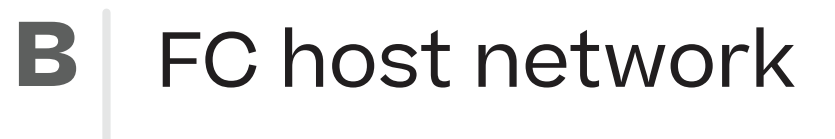

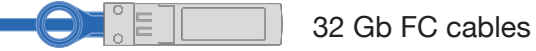

Cable ports 2a through 2d to the FC host network switches.

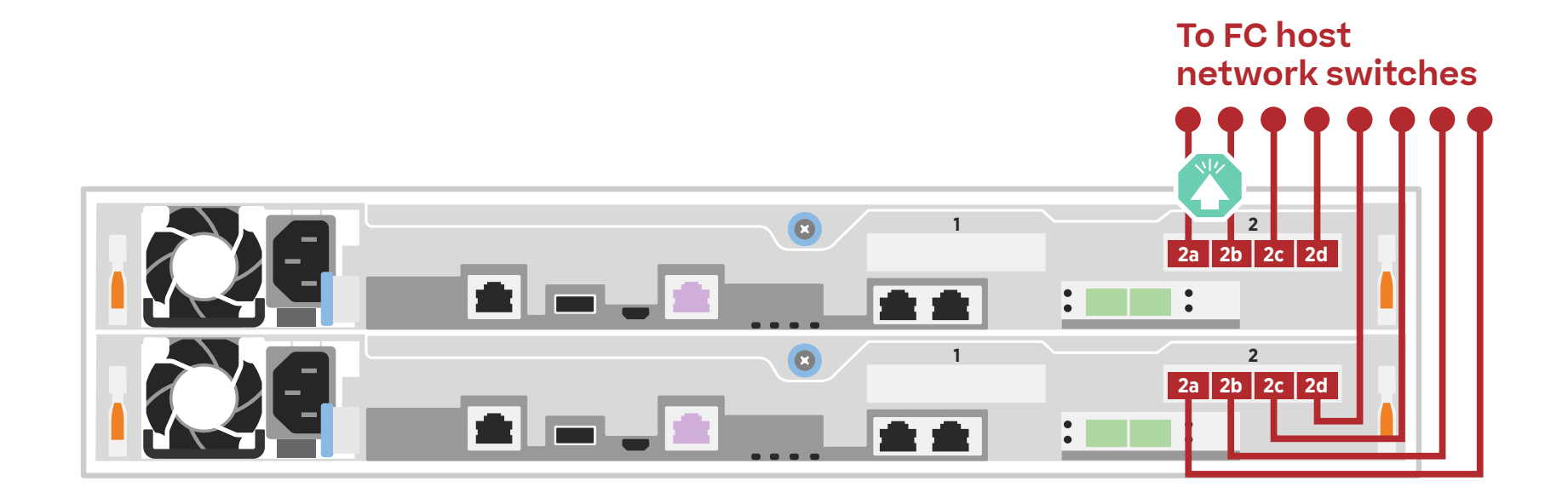

### External storage

C

Cabling a FAS500f system to one NS224 shelf

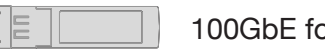

100GbE for storage cable

- 1 Cable e1a on controller 1 to the e0a on NSM A on the NS224. Cable e1b on controller 1 to the e0b on NSM B on the NS224.
- 2 Cable e1a on controller 2 to the e0a on NSM B on the NS224. Cable e1b on controller 2 to the e0b on NSM A on the NS224.

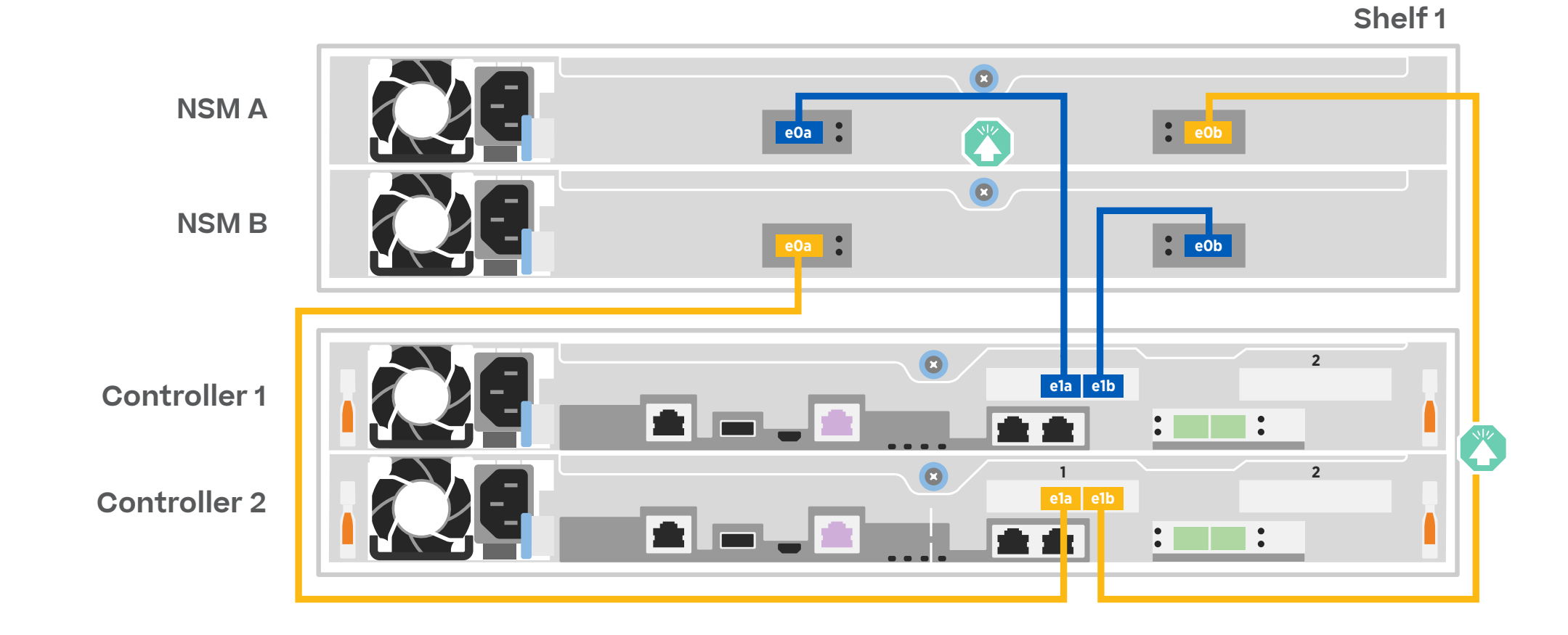

# Complete system setup and configuration | Stage 4

### 1 Power on the controllers

Connect the controllers to different power sources.

**Note:** The system begins to boot as soon as the power supplies are connected to the power sources. **Booting may take up to 8 minutes.** 

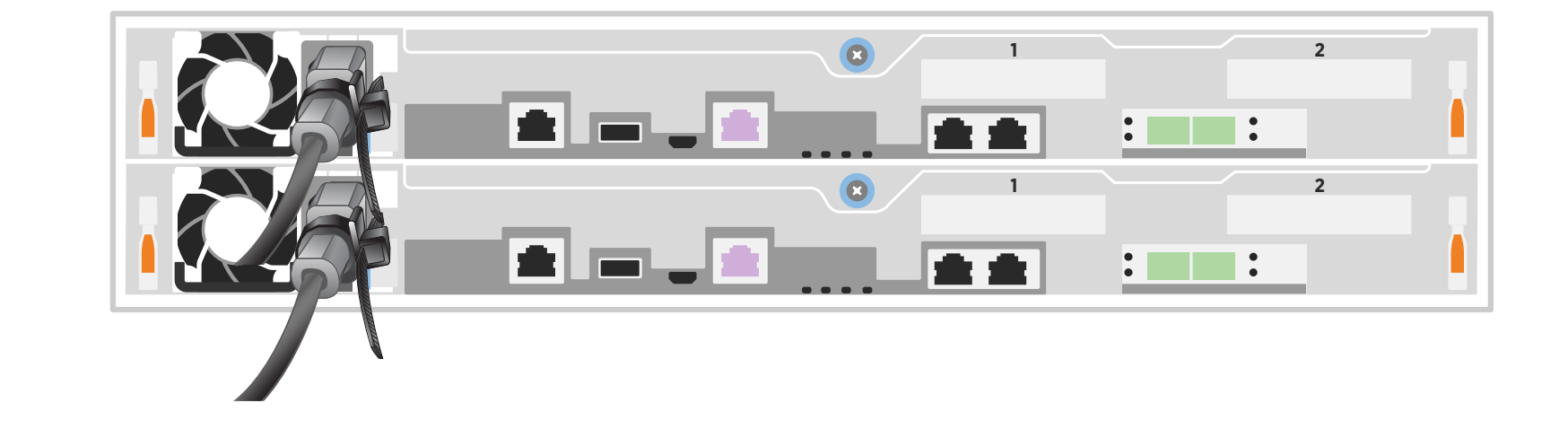

#### 2 Complete initial cluster setup with network discovery:

Note: If your laptop does not support network discovery, see the Detailed guide.

Connect your laptop to the management switch and access the network computers and devices.

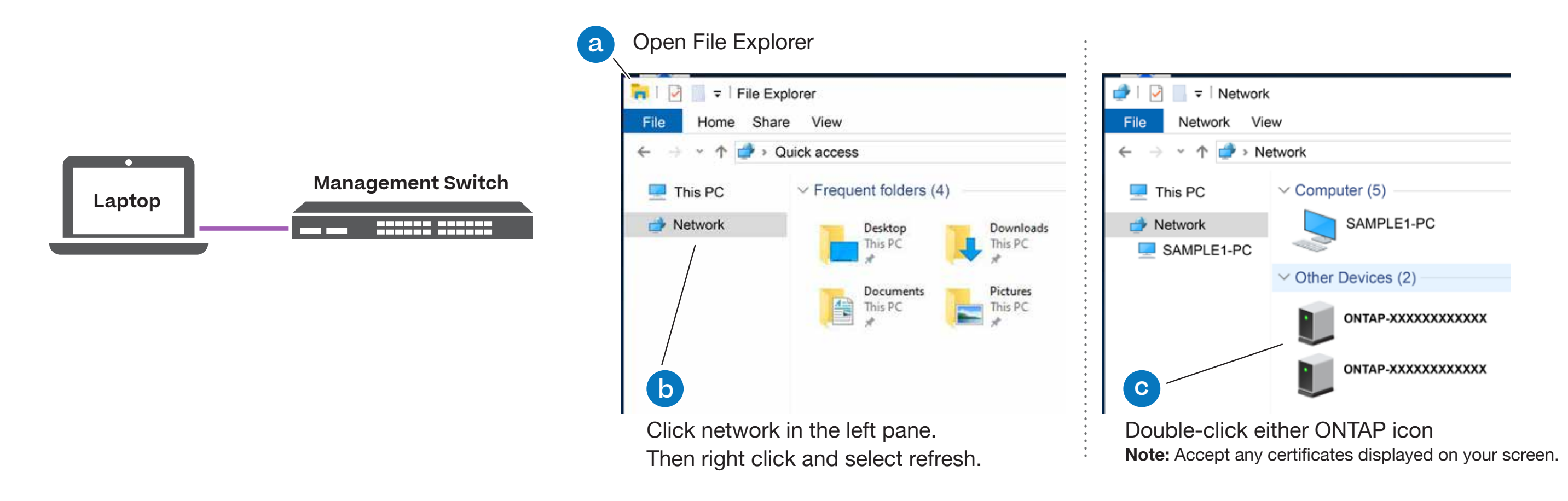

**3** Use System Manager Guided Setup to configure your cluster

## 4 Completing setup

- 1. Click...
  - a) mysupport.netapp.com
  - b) Create/log in to your account
  - c) Download and install Active IQ Config Advisor
  - d) Register your system
- 2. Verify the health of your system by running Config Advisor.
- 3. After you have completed the initial configuration, go to the <u>NetApp ONTAP Resources</u> page for information about configuring additional features in ONTAP.